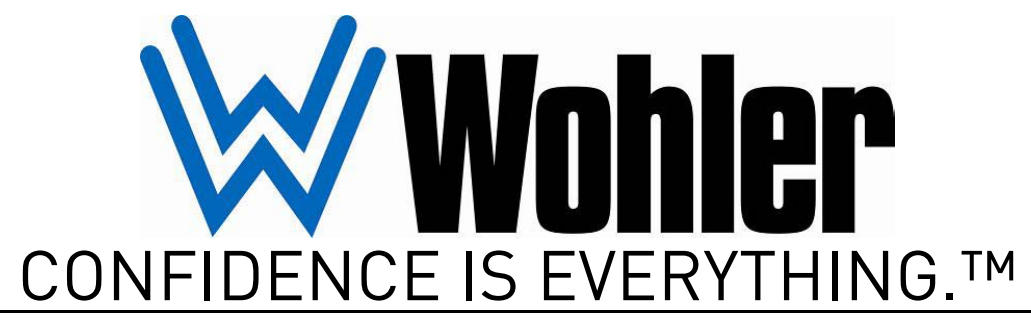

World Leader of In-Rack, Audio, Video, Data Monitoring, and Closed Captioning Solutions

## HDCC-200A (OP-47/WST) Multi-Function Card

Multi-Purpose Closed Caption Card: Inserter, Decoder, Bridger, Monitor, and Transcoder

System Test Software Version: V2.34 PIC Code Version: V1.09

Part Number 821049, Revision A

© 2011 Wohler Technologies, Inc. and PANORAMA. All rights reserved.

This publication is protected by federal copyright law. No part of this publication may be copied or distributed, stored in a retrieval system, or translated into any human or computer language in any form or by any means electronic, mechanical, manual, magnetic, or otherwise, or disclosed to third parties without the express written permission of Wohler Technologies.

#### Reproduction

Licensed users and authorized distributors of Wohler Technologies, Inc. products may copy this document for use with Wohler Technologies., Inc. products provided that the copyright notice above is included in all reproductions.

#### **Customer Support**

Wohler Technologies, Inc. 31055 Huntwood Avenue Hayward, CA 94544 www.wohler.com

Phone: 510-870-0810 FAX: 510-870-0811 US Toll Free: 1-888-596-4537 (1-888-5-WOHLER) Web: www.wohler.com Sales: sales@wohler.com Support: support@wohler.com

#### **Disclaimers**

Even though Wohler Technologies, Inc. has tested its equipment and software, and reviewed the documentation, Wohler Technologies, Inc. makes no warranty or representation, either express or implied, with respect to software, documentation, their quality, performance, merchantability, or fitness for a particular purpose.

Wohler Technologies, Inc. reserves the right to change or improve our products at any time and without notice.

In no event will Wohler Technologies, Inc. be liable for direct, indirect, special, incidental, or consequential damages resulting from any defect in the hardware, software, or its documentation, even if advised of the possibility of such damages.

Some states do not allow the exclusion or limitation for incidental or consequential damages, so the above exclusion or limitation may not apply to you.

#### Printing

This document is intended to be printed on a duplex printer, such that the copy appears on both sides of each page. This ensures that all new chapters start on a right-facing page.

This document looks best when printed on a color printer since some images may be indistinct when printed on a black and white printer.

#### Other Technologies and Products

Microsoft Windows and Internet Explorer are registered trademarks of Microsoft Corporation.

Evertz is a trademark or registered trademark of Evertz Microsystems, Ltd.

Codan is a trademark or registered trademark of Codan Broadcast Products Pty Ltd.

IRT is a trademark or registered trademark of IRT Electronics Pty Ltd.

#### Last Update

January 06, 2011

# Table of Contents

| Chapter 1. | Encode Testing                                               | 1    |
|------------|--------------------------------------------------------------|------|
|            | Introduction                                                 | 1    |
|            | Overview                                                     | 1    |
|            | Торіся                                                       | 1    |
|            | Downloading and Installing the Application                   | 2    |
|            | Setting Up the Hardware                                      | 4    |
|            | Establishing Communications from the Laptop to the HDCC-200A | 4    |
|            | Selecting the Regional Defaults                              | 7    |
|            | Using Newfor Streamer                                        | 9    |
| Chapter 2. | Decode Testing                                               | . 11 |
|            | Introduction                                                 | 11   |
|            | Overview                                                     | 11   |
|            | Торіся                                                       | 11   |
|            | Downloading and Installing the Application                   | 12   |
|            | Setting Up the Hardware                                      | 14   |
|            | Establishing Communications from the Laptop                  |      |
|            | to the HDCC-200A                                             | 14   |
|            | Selecting the Regional Defaults                              | 17   |
|            | Resetting the Communications Speed                           | 19   |
|            | Using Calisto Lite                                           | 21   |

# **CHAPTER 1** Encode Testing

# Introduction

#### Overview

This chapter describes how to install, set up, and use the Newfor Streamer application to test the closed caption encoding through the HDCC-200A in your production environment.

#### Topics

| Topics                                                           | Page |
|------------------------------------------------------------------|------|
| Downloading and Installing the Application                       | 2    |
| Setting Up the Hardware                                          | 4    |
| Establishing Communications from the Laptop to the HDCC-<br>200A | 4    |
| Selecting the Regional Defaults                                  | 7    |
| Using Newfor Streamer                                            | 9    |

#### Chapter 1 Encode Testing Downloading and Installing the Application

# Downloading and Installing the Application

- 1. Launch your web browser and navigate to www.wohler.com (shown in Figure 1–1 below).
- 2. Click the **Products** tab.
  - A. Mouse down to **Caption and Data**.
  - B. Mouse right to Insertion, Extraction and Transcoding.
  - C. Mouse down to HDCC-200A Multi-Function (OP... and click to select.

# Figure 1–1Selecting the HDCC-200A (OP-47/WST)Multi-Function Card

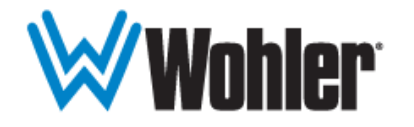

World Leader In-Rack Audio, Video, Data Monitoring and Closed Captioning Solutions

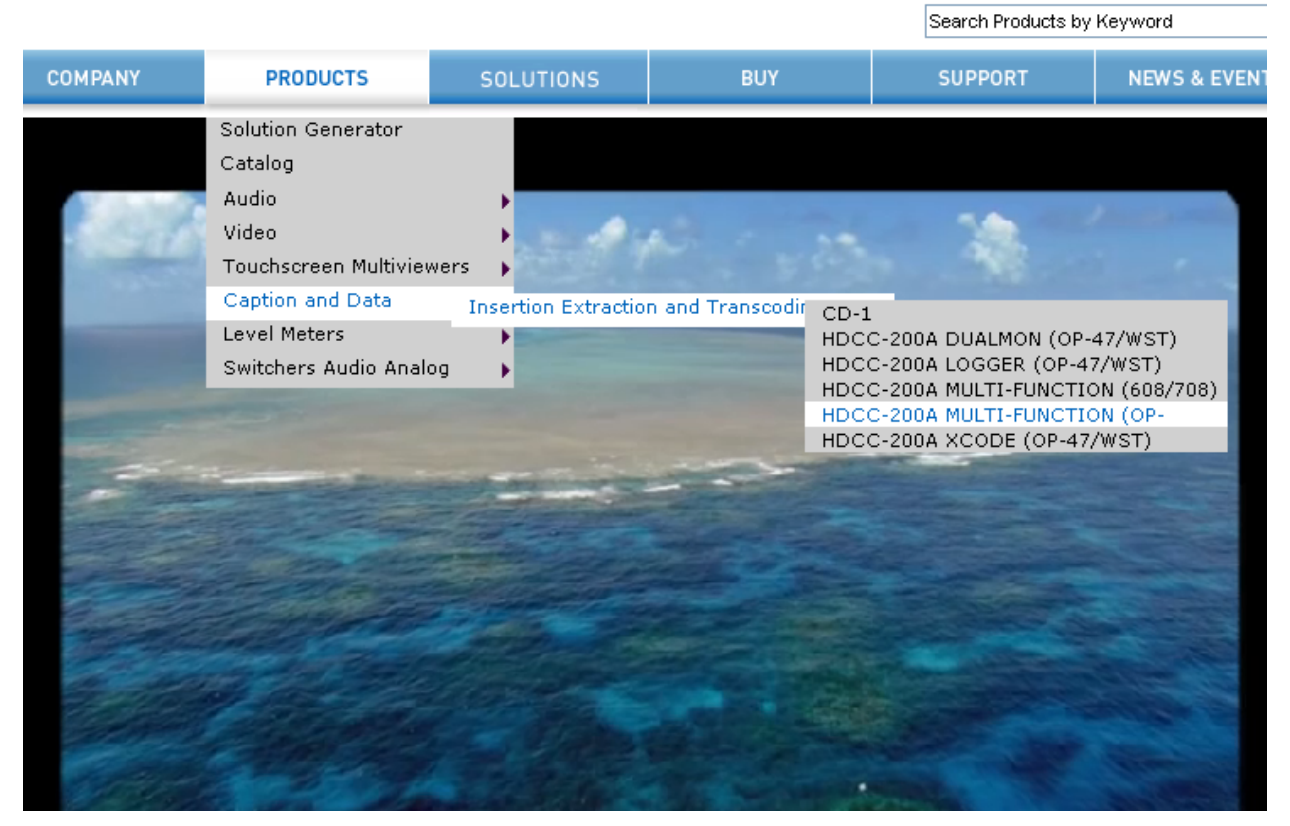

2

3. When the product displays, click the **Downloads** tab about halfway down the page (shown in Figure 1–2 below).

#### Figure 1–2 Displaying the HDCC-200A Multi-Function Card

| WW                                                                                                    | UNIEr                                                                                                    | In-Rack Audio, Vide                                                                                     | r<br>eo, Data Monitoring and Cl                                                                        | osed Captioning Solutio                                                 | ons                                                                                    |
|----------------------------------------------------------------------------------------------------|----------------------------------------------------------------------------------------------------|----------------------------------------------------------------------------------------------------|----------------------------------------------------------------------------------------------------|-------------------------------------------------------------------------|----------------------------------------------------------------------------------------|
|                                                                                                    |                                                                                                    |                                                                                                    |                                                                                                    | Search Products b                                                       | y Keyword                                                                              |
| COMPANY                                                                                                    | PRODUCTS                                                                                                    | SOLUTIONS                                                                                               | BUY                                                                                                    | SUPPORT                                                                 | NEWS & EVENTS                                                                          |
| UCTS > CAPTION                                                                                                    | AND DATA > INS                                                                                                    | ERTION EXTRACTION AND                                                                                   | TRANSCODING > HDCC-                                                                                    | 200A MULTI-FUNCTION                                                     | 1 (OP-47/WST)                                                                          |
| DUCT INFORMATI<br>Products<br>0<br>mit for Quote<br>0<br>My Cart Buy I<br>UTION GENERATO<br>udio<br>ideo<br>buchscreen Multiv<br>aption and Data<br>avel Meters<br>witchers Audio Ar | ON<br>Qty<br>0<br>FUN<br>List Pri<br>0<br>Direct!<br>0<br>0<br>0<br>0<br>0<br>0<br>0<br>0<br>0<br>0<br>0<br>0<br>0 | CC-200A MULTI<br>ICTION (OP-47)<br>ce : \$10,800                                                        | - Definitive clo<br>decodes and<br>EIA-608/704<br>□ Data sh<br>□ Manual<br>Close up                    | eet<br>p front view<br>p back view                                      | n that encodes,<br>to HD) in either the<br>7 standard.<br>uantity: 1 💌<br>Add to Quote |
| ICON KEY                                                                                                    |                                                                                                    |                                                                                                    |                                                                                                    |                                                                         |                                                                                        |
| Analog                                                                                                    |                                                                                                    | DESCRIPTION FEATURES                                                                                    | DOWNLOADS                                                                                              |                                                                         |                                                                                        |
| AES/EBU                                                                                                    | The<br>and<br>vari                                                                                                 | HDCC-200A is a compa-<br>production applications<br>ety of conversion frame:                            | ct, closed captioning so<br>The dual channel moo<br>s including IRT®, Coda                             | olution for HD/SD-SD<br>dule occupies a sing<br>n®, and Evertz®,        | I broadcast<br>le card slot in a                                                       |
| SD/SDI<br>HD/SDI                                                                                                    | Eac<br>SDI<br>Etho<br>mor                                                                                          | h HDCC-200A card enco<br>input video streams, re<br>ernet, and produces 2 H<br>nitoring output (open ca | des, decodes, and trar<br>ceives/returns live clos<br>ID/SD-SDI output video<br>ptioned) video streams | nscodes. The card ac<br>ed-captioning data<br>streams, and 2 HD,<br>5.  | ccepts 2 HD/SD-<br>via RS-232 or<br>/SD-SDI                                            |
|                                                                                                    | As a<br>in F                                                                                                    | an encoder, the card aut<br>IA-608/708 or OP-47/W<br>HD VANC, for recording                             | comatically inserts the<br>ST formats. Additionally<br>on a variety of HD stor                         | data into an SD- or I<br>y, the card will inser<br>age devices or distr | HD-SDI stream<br>t GPI data into<br>ibution over                                       |
| 3G<br>Dolby <sup>®</sup> Digital                                                                                                    | the<br>the                                                                                                    | facility's digital video ne                                                                             | twork.                                                                                                 |                                                                         |                                                                                        |
| 3G<br>Dolby <sup>®</sup> Digital<br>Speakers                                                                                                    | the<br>the<br>As a<br>GPI                                                                                          | facility's digital video ne<br>a decoder, the card will (<br>data) from an HD- or SE                    | itwork.<br>extract EIA-608/708 or<br>D-SDI stream.                                                     | OP-47/WST caption                                                       | ing data (and                                                                          |

- 4. Click on NewforStreamer.zip.
- 5. When the **Save As** dialog box appears, navigate to the desktop and click **Save**.
- 6. Unzip the application and save it to the desktop.

# Setting Up the Hardware

- 1. Refer to the *HDCC-200A (OP-47/WST) Installation Guide* (PN 821046) for instructions to connect your HDCC-200A card to your PC or laptop and a monitor.
- Important: When connecting the monitor, verify that you are connecting the monitor to the output port that corresponds to the input data stream you selected. In other words, if you connected your input test signal to I/P 1, then verify that you connected the monitor to O/P 3. If you connected the input signal to I/P 2, verify you have connected the monitor to O/P 4.
  - 2. In our example, we're using the serial port to demonstrate how to set the serial communications. Set **Switch 1 to E** to display the engineering menu via the serial port.
    - **Note:** To use the Ethernet port, refer to *HDCC-200A (OP-47/WST)* Installation Guide (PN 821046) for instructions to configure the Ethernet port as a virtual serial port. Also, don't forget to set SW1 to F.

# Establishing Communications from the Laptop to the HDCC-200A

- 1. On the laptop, launch **HyperTerminal**.
  - A. Click the Windows **Start** button.
  - B. Mouse over All Programs.
  - C. Mouse over Accessories.
  - D. Mouse over **Communications**.
  - E. Click on **HyperTerminal** (usually at the top of the list).

2. When the **Connection Description** dialog displays (Figure 1–3 below) you can optionally enter a name for this connection's configuration so that you can re-use it next time you launch HyperTerminal. Press Enter to continue.

#### Figure 1–3Connection Description Dialog

| Connection Description                              |
|-----------------------------------------------------|
| New Connection                                      |
| Enter a name and choose an icon for the connection: |
| Name:                                               |
| RS-232                                              |
| <u>l</u> con:                                       |
|                                                     |
| OK Cancel                                           |

3. On the **Connect To** dialog, set the COM port for your particular serial connection (Figure 1–4 below). In our example, we're using COM1. Press Enter to continue.

Figure 1–4

#### Setting the COM Port

| Connect To              | ? 🛛                                     |
|-------------------------|-----------------------------------------|
| 🇞 RS-232                |                                         |
| Enter details for       | the phone number that you want to dial: |
| <u>C</u> ountry/region: | United States (1)                       |
| Ar <u>e</u> a code:     | 510                                     |
| <u>P</u> hone number:   |                                         |
| Co <u>n</u> nect using: | СОМ1 🗸                                  |
|                         | OK Cancel                               |

#### Chapter 1 Encode Testing Establishing Communications from the Laptop to the HDCC-200A

- 4. When the COMx Properties dialog displays,
  - A. Set the **Bits per second** to 38400, and
  - B. Set the **Flow control** to None as shown in Figure 1–5 below.
  - C. Press Enter to continue.

Figure 1–5

#### 5 Setting the Communication Parameters

| COM1 Properti            | ies 🛛 🛛 🔀                |
|--------------------------|--------------------------|
| Port Settings            |                          |
|                          |                          |
| <u>B</u> its per second: | 38400                    |
| <u>D</u> ata bits:       | 8                        |
| <u>P</u> arity:          | None                     |
| <u>S</u> top bits:       | 1                        |
| Elow control:            | None                     |
| <u>r</u> iow control.    |                          |
|                          | <u>R</u> estore Defaults |
|                          | K Cancel Apply           |

**Note:** The baud rate is always 38400 for the **Main Menu**.

## Selecting the Regional Defaults

1. When the **HyperTerminal** application displays, and press the Enter key. You should see the HDCC-200A **Main Menu** (as shown in (Figure 1–6 below).

#### Figure 1–6 Launching Your Terminal Emulator

| 🗞 HDCC-200A - HyperTerminal                                                                                                    |          |
|----------------------------------------------------------------------------------------------------|----------|
| Eile Edit View Call Iransfer Help                                                                                                    |          |
|                                                                                                    |          |
| Wohler 4D Broadcast Platform<br>Copyright (c) 2011 Wohler Technologies, Inc.<br>All Rights Reserved.<br>E-Mail: support@wohler.com<br>MAIN MENU<br>1: Engineering Register Setup<br>2: Register Dump<br>3: Set Default Registers for AUSTRALIAN Market.<br>4: Set Default Registers for EUROPEAN Market.<br>4: Set Default Registers for EUROPEAN Market.<br>PIC Microcode: 848116 V1.09<br>Xilinx Firmware: 847131 V2.34 |          |
| Connected 0:00:10 Auto detect   38400 8-N-1   SCROLL   CAPS   NUM   Capture   Print echo                                                                                                    | <u> </u> |

#### Chapter 1 Encode Testing Selecting the Regional Defaults

2. On the **Main Menu** type either 3 to select Australian defaults, or 4 to select European defaults. See Figure 1–7 below.

#### Figure 1–7 Selecting the Regional Defaults

| 4   | HDCC-200A - HyperTerminal                                                                                                    |   |   |
|-----|----------------------------------------------------------------------------------------------------|---|---|
| E   | ile Edit ⊻iew Call Transfer Help                                                                                                    |   |   |
|     |                                                                                                    |   |   |
|     | Wohler 4D Broadcast Platform<br>Copyright (c) 2011 Wohler Technologies, Inc.<br>All Rights Reserved.<br>E-Mail: support@wohler.com                                 | - | • |
|     | MAIN MENU<br>1: Engineering Register Setup<br>2: Register Dump<br>3: Set Default Registers for AUSTRALIAN Market.<br>4: Set Default Registers for EUROPEAN Market. |   |   |
|     | PIC Microcode: 848116 V1.09<br>Xilinx Firmware: 847131 V2.34<br>HIT 'Y' to set AUSTRALIAN defaults                                                                 |   |   |
| - 0 | onnected 0:00:36 Auto detect   38400 8-N-1   SCROLL   CAPS   NUM   Capture   Print echo                                                                            |   |   |

3. Press y to confirm your selection. See Figure 1–7 below.

#### Figure 1–8 Confirming the Selection

| 🗞 HDCC-200A - HyperTerminal                                                                                                    |                                       |
|----------------------------------------------------------------------------------------------------|---------------------------------------|
| Eile Edit ⊻iew Call Iransfer Help                                                                                                    |                                       |
|                                                                                                    |                                       |
| Wohler 4D Broadcast Platform<br>Copyright (c) 2011 Wohler Technologies, Inc.<br>All Rights Reserved.<br>E-Mail: support@wohler.com                                           |                                       |
| MAIN MENU<br>1: Engineering Register Setup<br>2: Register Dump<br>3: Set Default Registers for AUSTRALIAN Market.<br>4: Set Default Registers for EUROPEAN Market.           |                                       |
| PIC Microcode: 848116 V1.09<br>Xilinx Firmware: 847131 V2.34<br>HIT 'Y' to set AUSTRALIAN defaults<br>DONE !<br>Hit any key to continue.<br>Done. Press any key to continue. | • • • • • • • • • • • • • • • • • • • |
| Connected 0:00:47 Auto detect 38400 8-N-1 SCROLL CAPS NUM Capture Print echo                                                                                                 | .::                                   |

#### Chapter 1 Encode Testing Selecting the Regional Defaults

4. Press the Enter key to complete the operation.

#### Figure 1–9 Confirming the Selection

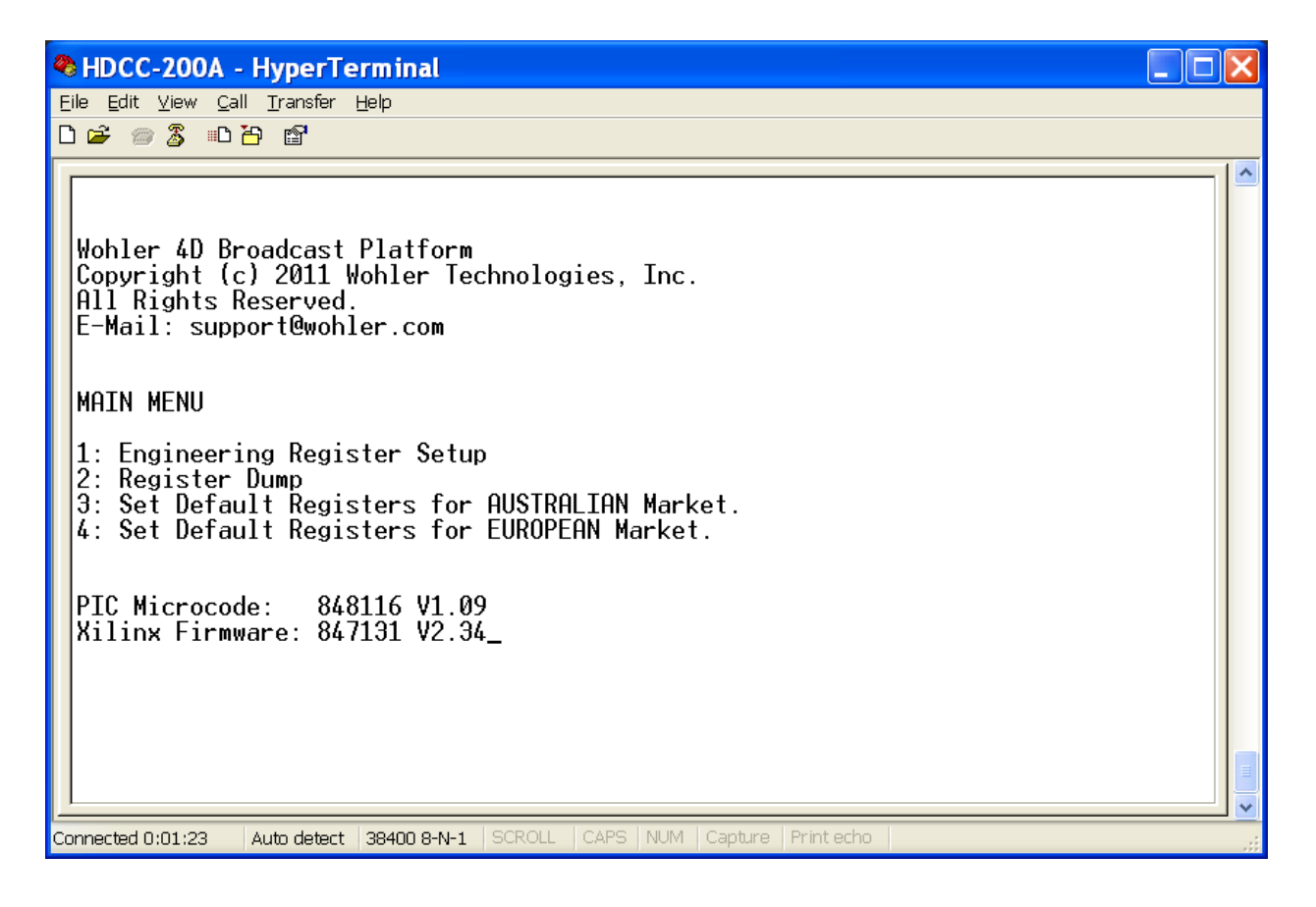

5. When the **Main Menu** reappears, close **HyperTerminal**.

# Using Newfor Streamer

- 1. Launch the **Newfor Streamer** application from the desktop.
- 2. Select the **COM Port** for the laptop's serial port. In our example, we used COM1.
- 3. Set the communication **Speed**. In our example, we used 9600.
- 4. Click the drop down menu for the **File** field to display the options (See Figure 1–8 below).

#### Figure 1–10Selecting the Text Style

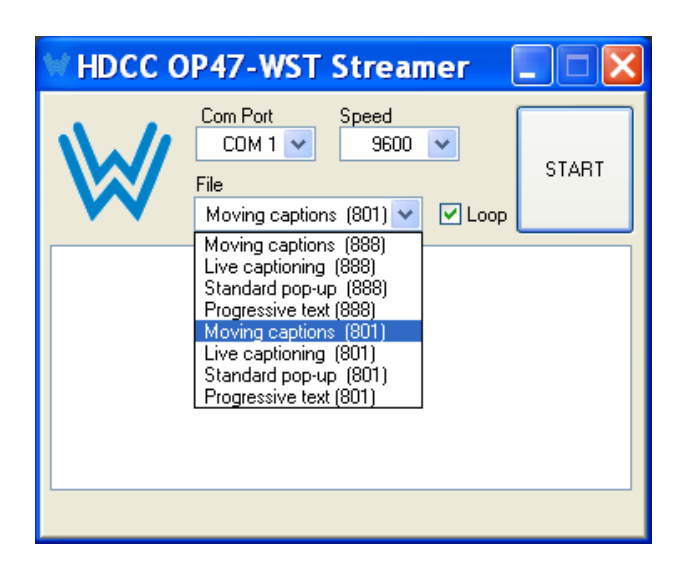

- Important: Note that all the options in the File drop down list end in either 888 or 801. Make sure you're selecting the correct options for your regional standard:
  - 801 = Australia
  - 888 = Europe

- 5. For your region, select any of the available options:
  - **Moving Captions**: Selecting this option displays two lines of text that move from the top of the screen (starting at line 4) and step to the bottom of the screen (ending at line 22).
  - **Live Captioning**: Selecting this option momentarily displays a text string that appears on lines 18, 20, and/or 22 and then displays the next text string in the queue.
  - **Standard Pop-Ups**: Selecting this option displays two or three lines of text on the screen at a time randomly on the screen simulating live dialog.
  - **Progressive Text**: Selecting this option displays two lines of text that appear on lines 18 and 20 that scroll continuously.
- 6. After selecting the text display option from the **File** field, click the **Start** button and verify that you see captions scrolling in the Newfor **Streamer** application as shown in Figure 1–9 below.

#### Figure 1–11 Newfor Streamer Content Display

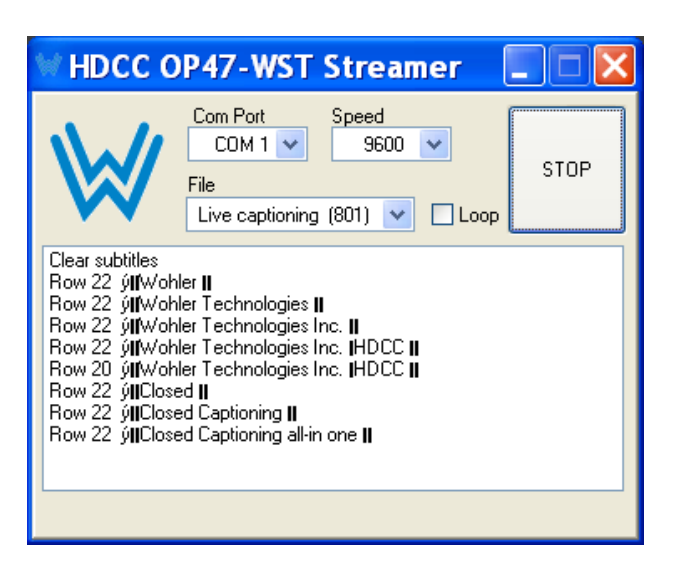

7. Also verify that you see the captions on the monitor as shown Figure 1–12 below.

#### Figure 1–12 Captions Display on the Monitor Connected to the HDCC-200A

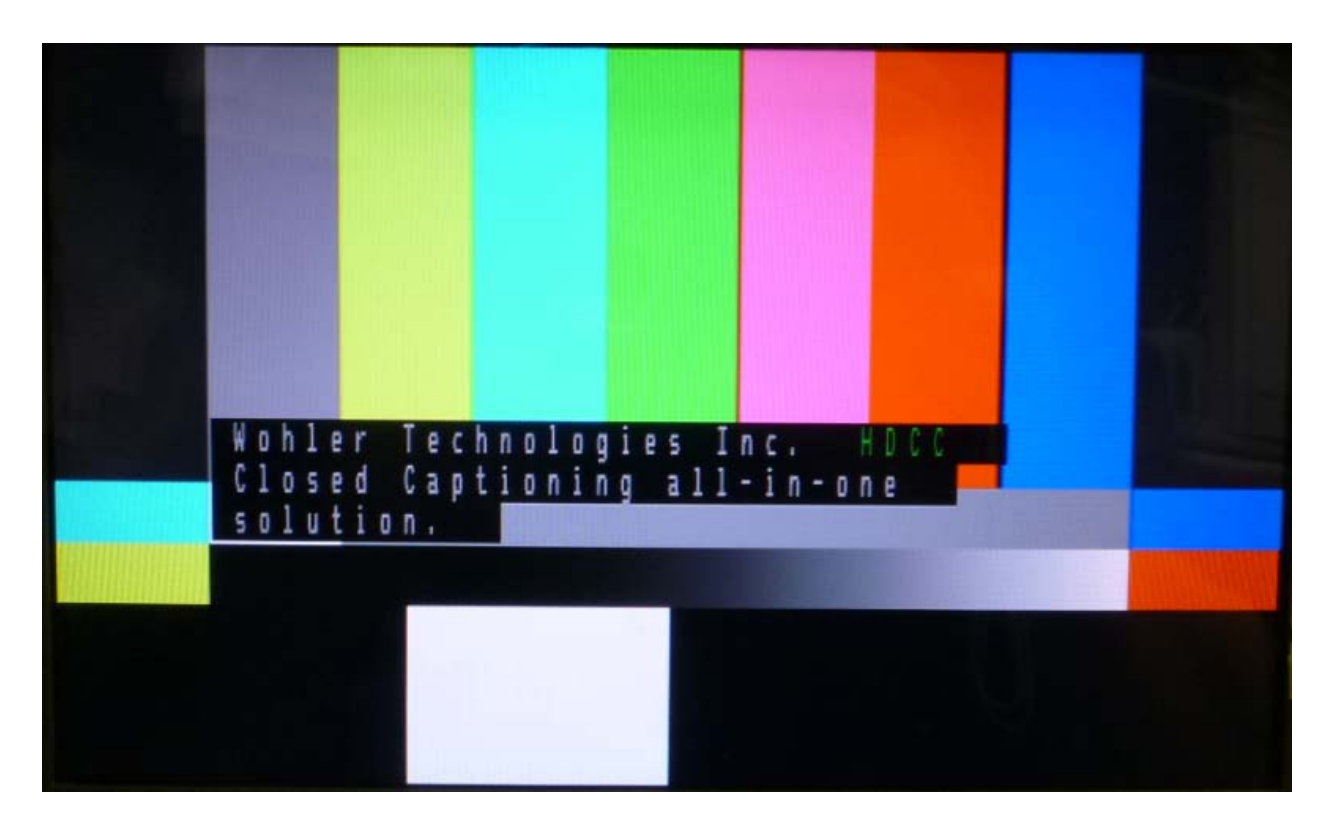

# **CHAPTER 2** Decode Testing

# Introduction

#### Overview

This chapter describes how to install, set up, and use the Calisto Lite application to test the closed caption encoding through the HDCC-200A in your production environment.

#### Topics

| Topics                                                           | Page |
|------------------------------------------------------------------|------|
| Downloading and Installing the Application                       | 12   |
| Setting Up the Hardware                                          | 14   |
| Establishing Communications from the Laptop to the HDCC-<br>200A | 14   |
| Selecting the Regional Defaults                                  | 17   |
| Resetting the Communications Speed                               | 19   |
| Using Calisto Lite                                               | 21   |

#### Chapter 2 Decode Testing Downloading and Installing the Application

# Downloading and Installing the Application

- 1. Launch your web browser and navigate to www.wohler.com (shown in Figure 2–1 below).
- 2. Click the **Products** tab.
  - A. Mouse down to **Caption and Data**.
  - B. Mouse right to Insertion, Extraction and Transcoding.
  - C. Mouse down to HDCC-200A Multi-Function (OP... and click to select.

# Figure 2–1Selecting the HDCC-200A (OP-47/WST)Multi-Function Card

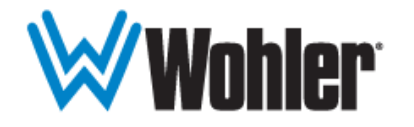

World Leader In-Rack Audio, Video, Data Monitoring and Closed Captioning Solutions

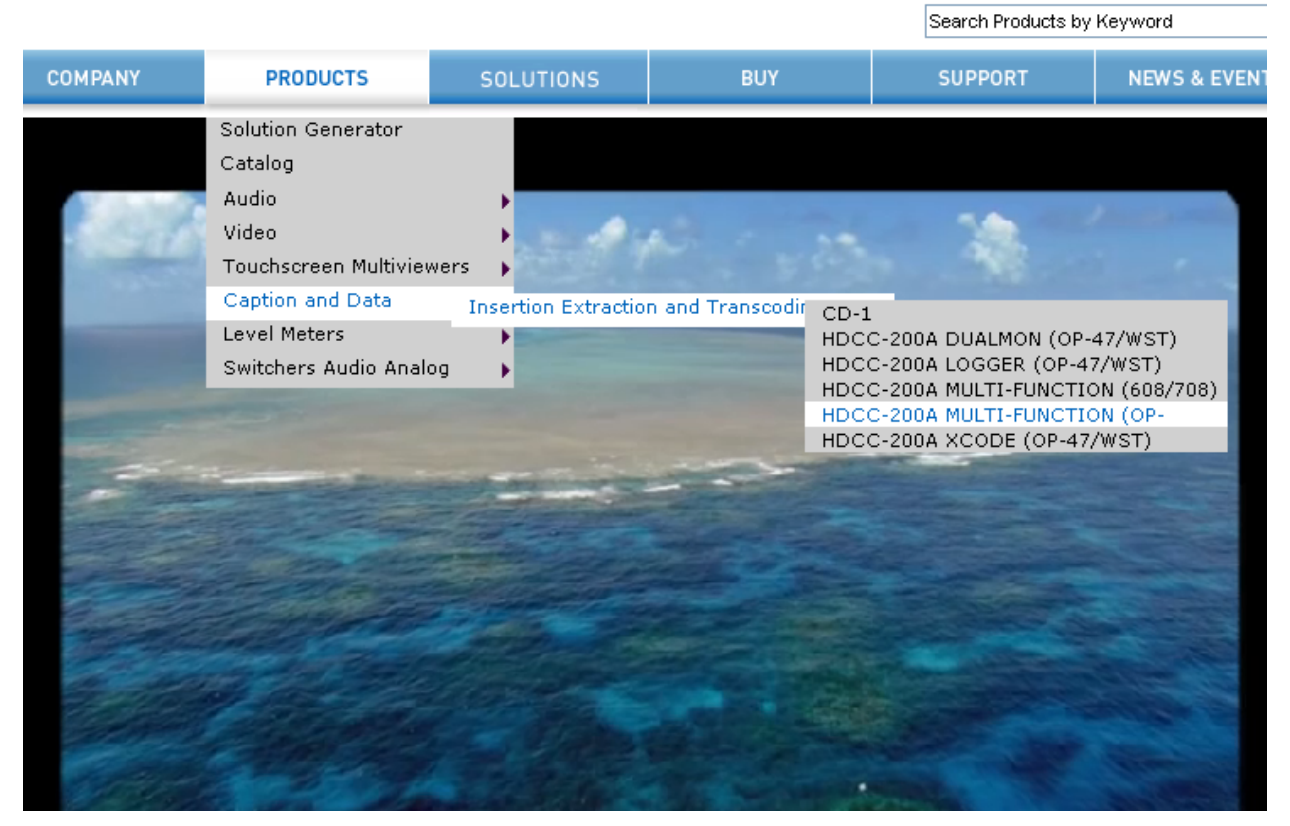

3. When the product displays, click the **Downloads** tab about halfway down the page (shown in Figure 2–2 below).

#### Figure 2–2 Displaying the HDCC-200A Multi-Function Card

| WW                                                                                                    | ohler                                                                      | World Leader<br>In-Rack Audio, Video, D                                                                   | ata Monitoring and C                                                                       | losed Captioning Solutio                                                                                                   | ons                                                                                     |
|----------------------------------------------------------------------------------------------------|----------------------------------------------------------------------------|----------------------------------------------------------------------------------------------------|--------------------------------------------------------------------------------------------|----------------------------------------------------------------------------------------------------|-----------------------------------------------------------------------------------------|
|                                                                                                    |                                                                            |                                                                                                    |                                                                                            | Search Products k                                                                                                    | oy Keyword Q                                                                            |
| COMPANY                                                                                                    | PRODUCTS                                                                   | SOLUTIONS                                                                                                 | BUY                                                                                        | SUPPORT                                                                                                    | NEWS & EVENTS                                                                           |
| DUCTS > CAPTION /                                                                                                    | AND DATA > INSERTI                                                         | ON EXTRACTION AND TRA                                                                                     | NSCODING > HDCC                                                                            | -200A MULTI-FUNCTIO                                                                                                    | N (OP-47/WST)                                                                           |
| ODUCT INFORMATIO Products  Ummit for Quote  O iew My Cart Buy Di O O OUTION GENERATOF Audio Video Touchscreen Multivie Caption and Data Evel Meters Switchers Audio Ana | N<br>Qty<br>O<br>FUNCT<br>List Price :<br>SO<br>HD<br>SO<br>HD<br>SO<br>HD | -200A MULTI-<br>TION (OP-47/W<br>\$10,800                                                                 | Definitive cl<br>decodes an<br>EIA-608/70<br>□ Data s<br>□ Manua<br>① Close t<br>⑦ Close t | losed captioning solutio<br>d transcodes (from SD<br>D8 standard or the OP-4<br>heet<br>I<br>up front view<br>up back view | in that encodes,<br>to HD) in either the<br>7 standard.<br>uantity: 1 💽<br>Add to Quote |
| ICON KEY                                                                                                    |                                                                            |                                                                                                    |                                                                                            |                                                                                                    |                                                                                         |
| Analog                                                                                                    | DE                                                                         | SCRIPTION FEATURES D                                                                                      | IOWNLOADS                                                                                  |                                                                                                    |                                                                                         |
| ES AES/EBU                                                                                                    | The HD(<br>and pro<br>variety                                              | CC-200A is a compact, c<br>duction applications. Th<br>of conversion frames inc                           | losed captioning s<br>le dual channel mo<br>cluding IRT®, Codi                             | solution for HD/SD-SE<br>odule occupies a sing<br>an®, and Evertz®.                                                        | )I broadcast<br>gle card slot in a                                                      |
| DI SD/SDI<br>D HD/SDI                                                                                                    | Each HE<br>SDI inpu<br>Etherne<br>monitor                                  | DCC-200A card encodes<br>ut video streams, receiv<br>st, and produces 2 HD/S<br>ing output (open captio   | , decodes, and tra<br>es/returns live clo<br>D-SDI output vide<br>ned) video stream        | anscodes. The card a<br>sed-captioning data<br>o streams, and 2 HD<br>ns.                                                  | ccepts 2 HD/SD-<br>via RS-232 or<br>/SD-SDI                                             |
| 3G<br>□ Dolby <sup>®</sup> Digital                                                                                                    | As an e<br>in EIA-6<br>the HD<br>the facil                                 | ncoder, the card autom<br>.08/708 or OP-47/WST f<br>VANC, for recording on a<br>ity's digital video netwo | atically inserts the<br>ormats. Additional<br>a variety of HD sto<br>ork.                  | edata into an SD- or<br>Ily, the card will inser<br>orage devices or distr                                                 | HD-SDI stream<br>t GPI data into<br>ribution over                                       |
|                                                                                                    | As a de                                                                    | coder, the card will extr                                                                                 | act EIA-608/708 o                                                                          | r OP-47/WST captior                                                                                                    | ning data (and                                                                          |
| )) Speakers                                                                                                    | GPI dat                                                                    | a) from an HD- or SD-SL                                                                                   | DI stream.                                                                                 |                                                                                                    |                                                                                         |

- 4. Click on CalistoLite.zip.
- 5. When the **Save As** dialog box appears, navigate to the desktop and click **Save**.
- 6. Unzip the application and save it to the desktop.

# Setting Up the Hardware

- 1. Refer to the *HDCC-200A (OP-47/WST) Installation Guide* (PN 821046) for instructions to connect your HDCC-200A card to your PC or laptop and a monitor.
- Important: When connecting the monitor, verify that you are connecting the monitor to the output port that corresponds to the input data stream you selected. In other words, if you connected your input test signal to I/P 1, then verify that you connected the monitor to O/P 3. If you connected the input signal to I/P 2, verify you have connected the monitor to O/P 4.

Also verify that your incoming video stream already has embedded closed captions. It it doesn't, this test will not work.

- 2. In our example, we're using the serial port to demonstrate how to set the serial communications. Set **Switch 1 to E** to display the engineering menu via the serial port.
  - **Note:** To use the Ethernet port, refer to *HDCC-200A (OP-47/WST) Installation Guide* (PN 821046) for instructions to configure the Ethernet port as a virtual serial port. Also, don't forget to set SW1 to F.

# Establishing Communications from the Laptop to the HDCC-200A

- 1. On the laptop, launch **HyperTerminal**.
  - A. Click the Windows **Start** button.
  - B. Mouse over All Programs.
  - C. Mouse over **Accessories**.
  - D. Mouse over **Communications**.
  - E. Click on **HyperTerminal** (usually at the top of the list).

#### Chapter 2 Decode Testing Establishing Communications from the Laptop to the HDCC-200A

2. When the **Connection Description** dialog displays (Figure 2–3 below) you can optionally enter a name for this connection's configuration so that you can re-use it next time you launch HyperTerminal.

#### Figure 2–3 Connection Description Dialog

| Connection Description                              |
|-----------------------------------------------------|
| New Connection                                      |
| Enter a name and choose an icon for the connection: |
| Name:                                               |
| RS-232                                              |
| lcon:                                               |
|                                                     |
| OK Cancel                                           |

3. On the **Connect To** dialog, set the COM port for your particular serial connection (Figure 2–4 below).

Figure 2–4 Setting the COM Port

| Connect To              | ? 🛛                                     |
|-------------------------|-----------------------------------------|
| 🇞 RS-232                |                                         |
| Enter details for       | the phone number that you want to dial: |
| Country/region:         | United States (1)                       |
| Ar <u>e</u> a code:     | 510                                     |
| <u>P</u> hone number:   |                                         |
| Co <u>n</u> nect using: | СОМ1 🗸                                  |
|                         | OK Cancel                               |

#### Chapter 2 Decode Testing Establishing Communications from the Laptop to the HDCC-200A

4. When the **COMx Properties** dialog displays, set the **Bits per second** to 9600 and **Flow control** to None as shown in Figure 2– 5 below.

| COM1 Properties          | ? 🔀                      |
|--------------------------|--------------------------|
| Port Settings            |                          |
|                          |                          |
| <u>B</u> its per second: | 9600                     |
| <u>D</u> ata bits:       | 8                        |
| <u>P</u> arity:          | None                     |
| <u>S</u> top bits:       | 1 🗸                      |
| Elow control:            | None                     |
|                          | <u>R</u> estore Defaults |
|                          | K Cancel Apply           |

#### Figure 2–5Setting the Communication Parameters

### Selecting the Regional Defaults

1. On the laptop, select the **HyperTerminal** application and press the Enter key. You should see the HDCC-200A **Main Menu** (as shown in (Figure 2–6 below).

#### Figure 2–6 Launching Your Terminal Emulator

| 🗞 RS232 - HyperTerminal                                                                                                    |  |  |  |  |  |
|----------------------------------------------------------------------------------------------------|--|--|--|--|--|
| <u>Eile E</u> dit <u>V</u> iew <u>C</u> all <u>T</u> ransfer <u>H</u> elp                                                                                          |  |  |  |  |  |
|                                                                                                    |  |  |  |  |  |
| Wohler 4D Broadcast Platform<br>Copyright (c) 2011 Wohler Technologies, Inc.<br>All Rights Reserved.<br>E-Mail: support@wohler.com                                 |  |  |  |  |  |
| MAIN MENU<br>1: Engineering Register Setup<br>2: Register Dump<br>3: Set Default Registers for AUSTRALIAN Market.<br>4: Set Default Registers for EUROPEAN Market. |  |  |  |  |  |
| PIC Microcode: 848116 V1.09<br>Xilinx Firmware: 847131 V2.34_                                                                                                    |  |  |  |  |  |
| Connected 0:00:14 Auto detect 38400 8-N-1 SCROLL CAPS NUM Capture Print echo                                                                                       |  |  |  |  |  |

#### Chapter 2 Decode Testing Selecting the Regional Defaults

2. On the **Main Menu** type either 3 to select Australian defaults, or 4 to select European defaults.

#### Figure 2–7 Selecting the Regional Defaults

| 4 | RS232 - HyperTerminal                                                                                                    | × |
|---|----------------------------------------------------------------------------------------------------|---|
| E | Eile Edit ⊻iew Call Iransfer Help                                                                                                    |   |
| C |                                                                                                    |   |
|   | Wohler 4D Broadcast Platform<br>Copyright (c) 2011 Wohler Technologies, Inc.<br>All Rights Reserved.<br>E-Mail: support@wohler.com                                                                | ~ |
|   | MAIN MENU<br>1: Engineering Register Setup<br>2: Register Dump<br>3: Set Default Registers for AUSTRALIAN Market.<br>4: Set Default Registers for EUROPEAN Market.<br>PIC Microcode: 848116 V1.09 |   |
|   | Xilinx Firmware: 847131 V2.34                                                                                                    |   |
|   | HIT 'Ψ' to set EUROPEAN defaults                                                                                                    |   |
| С | Connected 0:01:09 Auto detect 38400 8-N-1 SCROLL CAPS NUM Capture Print echo                                                                                                    |   |

3. Press y to confirm your selection. See Figure 2–7 below.

#### Figure 2–8 Selecting the Regional Default Set

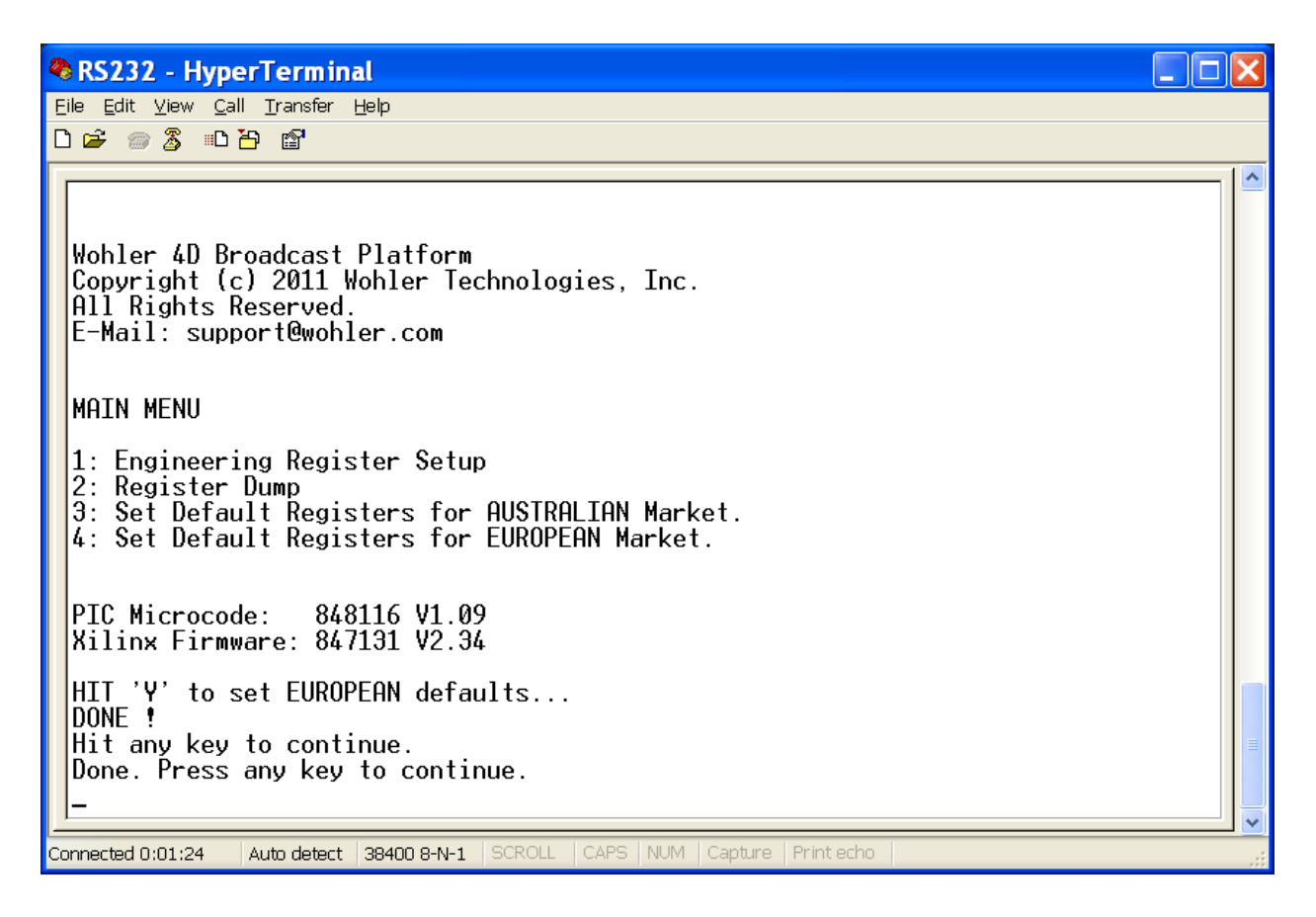

4. Press the Enter key to return to the Main Menu.

# Resetting the Communications Speed

For decoding, the minimum baud rate is 38400. In this section, you will update the baud rate in the HDCC-200A for this communications speed.

1. Referring to Figure 2–8 below, type 1 at the **Main Menu** to modify the engineering registers.

#### Figure 2–9 Resetting the Baud Rate

🏶 RS232 - HyperTerminal Eile Edit View Call Transfer Help 🗅 🚔 💿 🔏 🗈 🗃 😭 Wohler 4D Broadcast Platform Copyright (c) 2011 Wohler Technologies, Inc. All Rights Reserved. E-Mail: support@wohler.com MAIN MENU 1: Engineering Register Setup Register Dump 3: Set Default Registers for AUSTRALIAN Market. 4: Set Default Registers for EUROPEAN Market. PIC Microcode: 848116 V1.09 Xilinx Firmware: 847131 V2.34 Enter Register Number 00 -> FF : 08 Register 08h is set to : 00h Enter New Value for Register 08h :\_ Connected 0:01:35 Auto detect 38400 8-N-1 SCROLL CAPS NUM Capture Print echo

2. When the prompt appears, type 08. Register 08h is the one responsible for the baud rate.

Enter Register Number 00 -> FF : 08

Register 08h is set to : 00h

#### Chapter 2 Decode Testing Resetting the Communications Speed

3. Now enter the new value for register 08h, in this case 20.

Enter New Value for Register 08h : 20

Register 08h is now : 20h Hit any key to continue.

#### Figure 2–10 Resetting the Baud Rate

| 🗞 RS232 - HyperTerminal                                                                                                    |  |
|----------------------------------------------------------------------------------------------------|--|
| <u>E</u> ile Edit ⊻iew <u>C</u> all <u>T</u> ransfer <u>H</u> elp                                                                                     |  |
|                                                                                                    |  |
| Wohler 4D Broadcast Platform<br>Copyright (c) 2011 Wohler Technologies, Inc.<br>All Rights Reserved.<br>E-Mail: support@wohler.com                    |  |
| MAIN MENU                                                                                                    |  |
| 1: Engineering Register Setup<br>2: Register Dump<br>3: Set Default Registers for AUSTRALIAN Market.<br>4: Set Default Registers for EUROPEAN Market. |  |
| PIC Microcode: 848116 V1.09<br>Xilinx Firmware: 847131 V2.34<br>Enter Register Number 00 -> FF : 08                                                   |  |
| Register 08h is set to : 00h                                                                                                    |  |
| Enter New Value for Register 08h :20                                                                                                    |  |
| Register 08h is now : 20h<br>Hit any key to continue.                                                                                                 |  |
| Connected 0:02:10 Auto detect 38400 8-N-1 SCROLL CAPS NUM Capture Print echo                                                                          |  |

Now the baud rate is set to 38400. You can begin your decode test.

#### Chapter 2 Decode Testing Using Calisto Lite

## Using Calisto Lite

- 1. Set SW 1 on the HDCC-200A to 8.
- 2. Launch the Calisto Lite application from the desktop (Figure 2–10).

#### Figure 2–11 Calisto Lite Application Window

| Wohler HDSD Closed Caption Analyser Ve           | rsion 1.7 |                     |          |                  |               |                                                         |
|--------------------------------------------------|-----------|---------------------|----------|------------------|---------------|---------------------------------------------------------|
| Eile <u>T</u> ools Help                          |           |                     |          |                  |               |                                                         |
|                                                  | SD & HD C | Closed Caption View | er / Ana | alyser           |               | Wohlon                                                  |
| Raw Capture File : C:\CAPTIONS.txt               | ]         |                     |          | Received Data Vi | зw            |                                                         |
| Filter Duplicate Lines                           |           | TIME MAG PACKET     | PAGE     | SUBCODE          | TEXT          |                                                         |
| Filtered Capture File : C:\CAPTIONS_FILTERED.txt |           |                     |          |                  |               |                                                         |
| Process COM Port                                 | •         |                     |          |                  |               |                                                         |
| Captions Received : 0 (© 38400 baud ) 115200 l   | paud Stop |                     |          |                  |               |                                                         |
|                                                  |           |                     |          |                  |               |                                                         |
|                                                  |           |                     |          |                  |               |                                                         |
|                                                  |           |                     |          |                  |               |                                                         |
|                                                  |           |                     |          |                  |               |                                                         |
|                                                  |           |                     |          |                  |               |                                                         |
|                                                  |           |                     |          |                  |               |                                                         |
|                                                  |           |                     |          |                  |               |                                                         |
|                                                  |           |                     |          |                  |               |                                                         |
|                                                  | CLEAR     |                     | F        |                  |               |                                                         |
|                                                  | J         | Only Show Captions  | PAGE: 8  | Save Lis         | t             | Close                                                   |
|                                                  |           | Froc. Clear Bit     |          |                  | Copyright (c) | 2006-2010 Wohler Technologies, Inc. All Righls Reserved |

Important: Note that the default value for the Page field (bottom of the screen) is 801. Make sure you select the correct page value for your regional standard:

- 801 = Australia
- 888 = Europe
- 3. Click the **38400 baud** radio button if it is not already selected.
- 4. Set the **COM Port** field to the COM port you selected. In this example, we're using COM1.

5. Click the **Stop** button to begin decoding text. You should now see closed caption data both in the Calisto Lite application and on the monitor connected to the HDCC-200A.

# Figure 2–12 Calisto Lite Application with Closed Caption Data

| Wohler HDSD Close               | ed Caption Analyser Version 1.7                       |                                        |                           |                                                                              |
|---------------------------------|-------------------------------------------------------|----------------------------------------|---------------------------|------------------------------------------------------------------------------|
| Eile <u>T</u> ools <u>H</u> elp |                                                       |                                        |                           |                                                                              |
|                                 | SD & HD                                               | Closed Caption Viewe                   | er / Analyser             | Wohlon                                                                       |
| Raw Capture File : C:\CAPT      | fions.txt                                             |                                        | Developed Date 3          |                                                                              |
| Capture                         | Save Recived Data to File ?                           | TIME MAG PACKET                        | PAGE SUBCODE              |                                                                              |
| Filtered Capture File : PARAPT  |                                                       | 14:57:17.00 [M:8] [Y:0]                | [PAGE:8FF] [SUBCODE:3F7F] | [6A][2F][6A][5E][C][15]                                                      |
| Je. Ken I                       |                                                       | 14:57:33:00 [M:8] [Y:0]                | [PAGE:888] [SUBCODE:0000] | [15][50][15][50][2F][15]                                                     |
| Process                         | COM Port                                              | 14:57:33.01 [M:8] [Y:0]                | [PAGE:8FF] [SUBCODE:3F7F] | [6A][2F][6A][5E][C][15]                                                      |
|                                 |                                                       | 14:57:33.07 [M:8] [Y:0]                | [PAGE:888] [SUBCUDE:0000] | [15][50][15][50][21][15]<br>[D][D][D][01040000000000000000000000000000000000 |
| Captions Received : 22          | 38400 baud C 115200 baud                              | 14:57:33:07 [M:0] [1:4]                |                           | [D][D][D] #\$@[\]_\[7 caption 1, line 4                                      |
|                                 |                                                       | 14:57:33:08 [M:8] [Y:0]                | IPAGE:8FE1 ISUBCODE:3F7E1 | [64][25][64][55][C[15]                                                       |
|                                 | 5                                                     | 14:57:34:07 [M:8] [Y:0]                | [PAGE:888] [SUBCODE:0000] | [15][50][15][50][2F][15]                                                     |
|                                 |                                                       | 14:57:34.08 [M:8] [Y:6]                |                           | [D][B][B] #\$@[\]^_{()^ caption 2, line 6                                    |
|                                 |                                                       | 14:57:34:08 [M:8] [Y:8]                |                           | [D][B][B] #\$@[\]^_`{)}~ caption 2, line 8                                   |
| £\$@<'5>^#-'4'4                 | 34÷ caption 2. line 6                                 | 14:57:34.09 [M:8] [Y:0]                | [PAGE:8FF] [SUBCODE:3F7F] | [6A][2F][6A][5E][C][15]                                                      |
| £\$@<12>^#-1414                 | A+ caption 2, line 8                                  | 14:57:35:07 [M:8] [Y:0]                | [PAGE:888] [SUBCODE:0000] | [15][50][15][50][2F][15]                                                     |
|                                 |                                                       | 14:57:35.08 [M:8] [Y:8]                |                           | [D][B][B] #\$@[\]^_`{}~ caption 3, line 8                                    |
|                                 |                                                       | 14:57:35:08 [M:8] [Y:10]               |                           | [D][B][B] #\$@[\] _ {]}~ caption 3, line 10                                  |
|                                 |                                                       | 14:57:35.09 [M:8] [Y:0]                | [PAGE:8FF] [SUBCODE:3F/F] | [6A][2F][6A][5E][U][15]                                                      |
|                                 |                                                       | 14:57:48:05 [M:8] [Y:0]                | [PAGE:888] [SUBCODE:0000] | [10][0][10][0][2F][10]<br>[D][D][0][40(0)[2] 20/2 continue 5 line 12         |
|                                 |                                                       | 14:57:40:00 [M:0] [1:12]               |                           | [D][D][D] #\$@[\]_1/ caption 5, line 12                                      |
|                                 |                                                       | 14:57:48:09 [M:8] [X:0]                | IPAGE-SEEL ISUBCODE-SEZEL |                                                                              |
|                                 |                                                       | 14:57:48:10 [M:8] [Y:0]                | IPAGE 8881 ISUBCODE 00001 | (15)(50)(15)(50)(25)(15)                                                     |
|                                 |                                                       | 14:57:48:11 [M:8] [Y:14]               | [11021000] [000000210000] | DIBIBI#\$@\\1^_{87 cantion 6 line 14                                         |
|                                 |                                                       | 14:57:48:11 [M:8] [Y:16]               |                           | [D][B][B] #\$@[\]^ `{]}~ caption 6, line 16                                  |
|                                 |                                                       | 14-67-40 10 RA-01 RA-01                |                           |                                                                              |
|                                 | 7 🔽 C8 🖵 C9 🔽 TRAP C4 Flag CLEAR 13 T C14 Reset Flags | Only Show Captions     Proc. Clear Bit | PAGE: 888 Save L          | ist Close                                                                    |

Chapter 2 Decode Testing Using Calisto Lite